# PANDUAN PENGGUNA

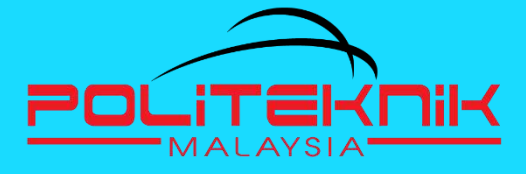

PERSIS

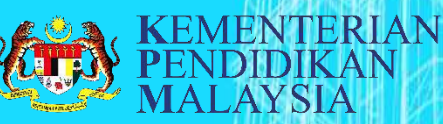

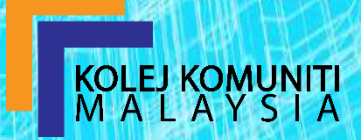

# KANDUNGAN

- Pendahuluan dan log masuk
- Kategori pengguna
- Muka utama
- Papan utama
- Katergori Pengguna
- Penetapan Maklumat Penyelaras KPI
- Tukar katalaluan
- Pengurusan KPI
- Kemaskini Pencapaian KPI
- <u>Kemaskini Dokumen Sokongan</u>
- Paparan Pencapaian Semasa KPI
- Tamat

#### PENDAHULUAN

PERSIST merupakan aplikasi pengisian Penunjuk Prestasi Utama (KPI) secara atas talian yang membantu dalam proses memantau pencapaian institusi dan bahagian di bawah Pengurusan Jabatan Pendidikan Politeknik dan Kolej Komuniti (JPPKK)

Sistem PERSIST boleh diakses melalui laman web http://mypolycc.edu.my/persist/

MUKA UTAMA LOG MASUK

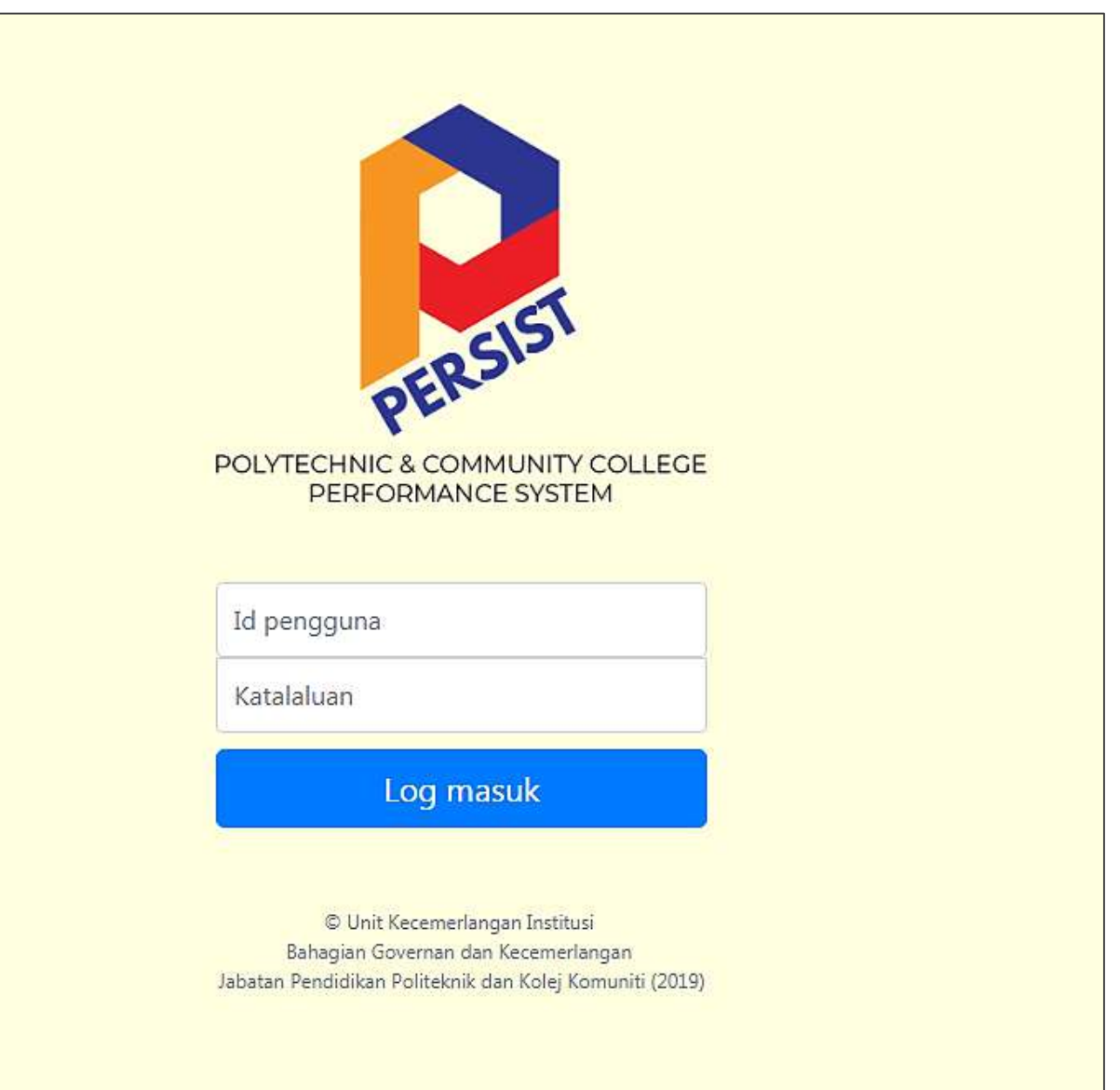

#### LOG MASUK

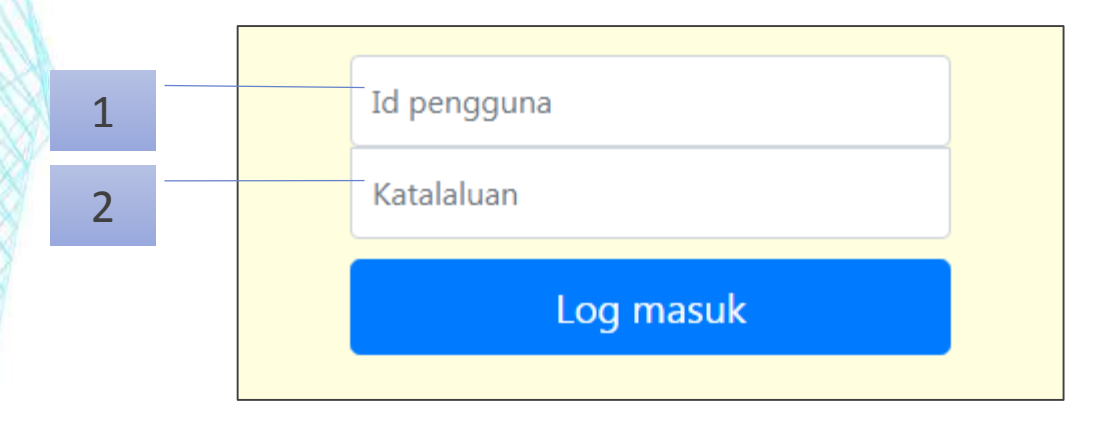

- Masukkan 1 ID pengguna dan 2 kata laluan dalam ruangan yang disediakan.
- Gunakan butang Log masuk pengguna dan kataluan yang betul untuk masuk ke dalam sistem.

Proses log masuk yang berjaya, akan membawa anda masuk ke dalam sistem.

Sekiranya proses log masuk tidak berjaya, notifikasi *error login* akan terpapar dan anda dikehendaki mencuba sekali lagi.

Hubungi admin sekiranya anda terlupa ID pengguna dan kata laluan.

#### KATEGORI PENGGUNA

Pengguna sistem PERSIST terbahagi kepada 3 iaitu :

- a) Admin (Unit Kecemerlangan Institusi)
- b) Pegawai tertinggi JPPKK
- c) Pemilik proses di JPPKK
- d) Penyelaras KPI di institusi

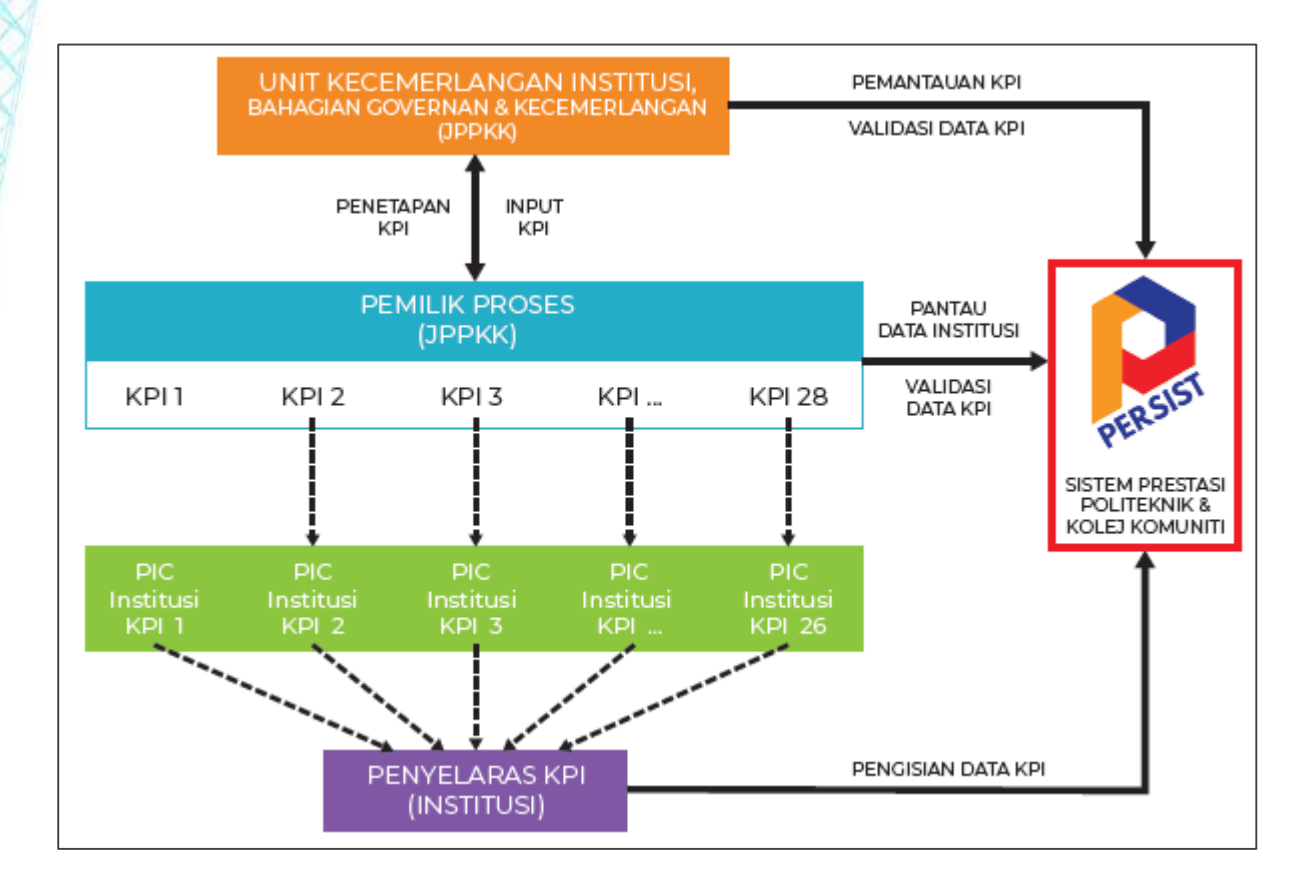

## Μυκά υτάΜΑ

# Muka utama dengan paparan PERSIST adalah seperti berikut:

| VKI 29AC                                     |                                        |                                                         |                                                                                                    |                                        |                                                                                                    |                      |
|----------------------------------------------|----------------------------------------|---------------------------------------------------------|----------------------------------------------------------------------------------------------------|----------------------------------------|----------------------------------------------------------------------------------------------------|----------------------|
| 9                                            |                                        |                                                         |                                                                                                    |                                        | KEMENTERIAN<br>PENDIDIKAN<br>MALAYSIA                                                                                                    | MATE ROMANIZ         |
|                                              | Sila masu                              | kkan maklumat di bawah                                  |                                                                                                    |                                        |                                                                                                    |                      |
| 25                                           | Maklumat I                             | nstitusi                                                | Rumuson KPI                                                                                                    | ungeniet offer – Zyrteet, Ansland t    | (P) Perstajan Weisens dan Someon                                                                                                    |                      |
| POLITEKNIK IBRAHIM SULTAN                    | Nama institusi:<br>Kategori institusi: | Politeknik Ibrahim Sultan<br>Politeknik Premier & APACC | 14<br>12                                                                                                    |                                        |                                                                                                    |                      |
| Camon utama     Pengurusan KPI     Kamus KPI | Maklumat F                             | Penyelaras KPI Institusi                                | 10<br>*                                                                                                    |                                        | $\square$                                                                                                    | - 1                  |
| 🍰 Senarai Pemilik Proses                     | Nama:                                  | Conconi FARAH ARIFAH ENTI ABO AZIZ                      |                                                                                                    |                                        |                                                                                                    |                      |
| Kemaskini katalaluan E Log keluar            | Gred:                                  | Carefults DH41                                          | and a second a second | """", """, """, """, """, """, """, "" | and and the second and the second an | and and the surveyor |
|                                              | Telefon (Pej.):                        | Contoh: 0645732789                                      | fundati (OT yang tayang alam di<br>fundak (OT yang talah diar 0<br>Orrahasan<br>1000 %                                                                                                    |                                        |                                                                                                    |                      |
|                                              | Telefon (Bimbit):                      | Centoh: 0133991662                                      | 6                                                                                                    |                                        |                                                                                                    |                      |
|                                              | Email pejabat                          | Carton faste with Birrig etury                          |                                                                                                    |                                        |                                                                                                    |                      |
|                                              |                                        | Simpan Maklumat Penyelaras KPI                          | 1 0 0 0 0 0 0                                                                                                    | • • • • •                              | $\cdot$                                                                                                    | 1 1° 1°              |

4 Bahagian utama iaitu:

- Menu Utama terletak disebelah kiri skrin yang memaparkan senarai menu fungsi sistem secara keseluruhan
- 2. Maklumat intitusi: mengandungi maklumat institusi.
- 3. Maklumat Penyelaras KPI : paparan maklumat ringkas penyelaras KPI di institusi.
- 4. Rumusan KPI

#### PAPARAN MUKA UTAMA (MENU UTAMA)

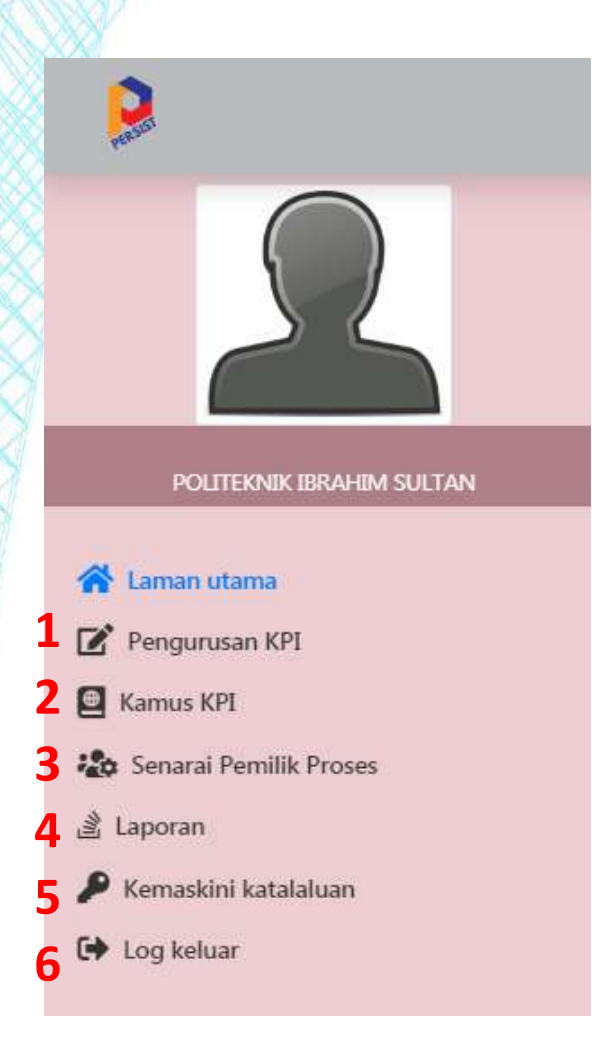

 Pengurusan KPI: Kemaskini
 Pencapaian KPI institusi secara sukuan & tahunan

2 Kamus KPI : Memaparkan Kamus KPI terkini sebagai rujukan.

 Senarai Pemilik Proses :
 Memaparkan maklumat senarai pemilik proses bagi setiap KPI.

**4** Laporan : Memaparkan laporan pencapaian KPI.

Kemaskini katalaluan:

- 5 Membolehkan pengguna mengemaskini katalaluan.
  - 6 Log keluar : Log keluar dari system PERSIST

#### PAPARAN MUKA UTAMA (MAKLUMAT INSTITUSI)

#### Maklumat Institusi

Nama institusi:

Politeknik Ibrahim Sultan

Kategori institusi:

Politeknik Premier & APACC

#### PAPARAN MUKA UTAMA (MAKLUMAT PENYELARAS)

#### Maklumat Penyelaras KPI Institusi

| Nama:             |                                      |   |
|-------------------|--------------------------------------|---|
|                   | Contoh: FARAH ARIFFAH BINTI ABD AZIZ |   |
| Gred:             |                                      |   |
|                   | Contoh: DH41                         |   |
| Telefon (Pej.):   |                                      | ] |
|                   | Contoh: 0645732789                   |   |
| Telefon (Bimbit): |                                      |   |
|                   | Contoh: 0133991862                   |   |
| Email pejabat     |                                      |   |
|                   | Contoh: farah-ariffah@pmtg.edu.my    |   |
|                   | Simpan Maklumat Penyelaras KPI       |   |

#### Perlu dilengkapkan oleh Penyelaras KPI semasa kali pertama log masuk

#### PAPARAN MUKA UTAMA (RUMUSAN KPI)

Rumusan KPI

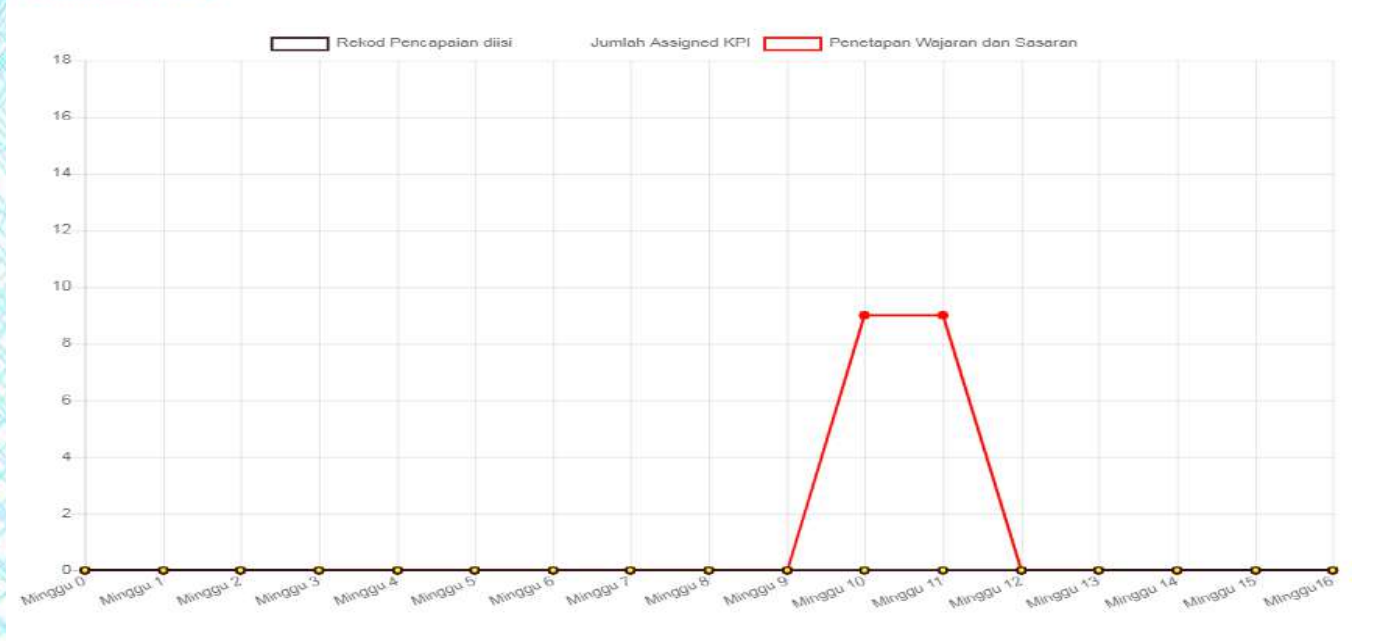

Jumlah KPI yang dipegang (semasa): 18 Jumlah KPI yang telah diisi: 0 Peratusan:

0.00 %

# PENGISIAN MAKLUMAT PENYELARAS

#### Maklumat Penyelaras KPI Institusi

| Nama:             | FARAH ARIFFAH BINTI ABD AZIZ         |
|-------------------|--------------------------------------|
|                   | Contoh: FARAH ARIFFAH BINTI ABD AZIZ |
| Gred:             | DH44                                 |
|                   | Contoh: DH41                         |
| Telefon (Pej.):   | 0388883916                           |
|                   | Contoh: 0645732789                   |
| Telefon (Bimbit): | 0136547895                           |
|                   | Contoh: 0133991862                   |
| Email pejabat     | farah@moe.gov.my                     |
|                   | Contoh: farah-ariffah@pmtg.edu.my    |

Simpan Maklumat Penyelaras KPI

Pengguna hanya perlu melengkapkan borang seperti di atas dan tekan butang "Simpan Maklumat Penyelaras KPI"

# PENETAPAN TUKAR PENYELARAS

#### 

#### 2. Klik pada butang "Ya, pasti" pada mesej pengesahan penukaran penyelaras KPI

| Pengesahan Penukaran Penyelaras KPI                               | ×   |
|-------------------------------------------------------------------|-----|
| Adakah anda pasti untuk teruskan proses penukaran Penyelaras KPI? |     |
| Tutup Ya, Pa                                                      | sti |

#### Isikan maklumat baharu dan klik butang simpan

#### PENETAPAN UBAH MAKLUMAT PENYELARAS KPI

### 1. Klik pada "Ubah maklumat"

Maklumat Penyelaras KPI Institusi

#### 2. Isikan maklumat baharu dan klik butang Kemaskini

🖉 Ubah maklumat

G Tukar Penyelaras

| Borang pengubahsuaian maklumat Penyelaras<br>KPI semasa                               | ×  |
|---------------------------------------------------------------------------------------|----|
| Name:                                                                                 |    |
| Gred:                                                                                 |    |
| Telefon (Pej.):                                                                       |    |
| Telefon (Bimbit):                                                                     |    |
| Email:                                                                                |    |
| Sila masukkan informasi yang perlu dikemaskini sahaja di dalam ruang yang disediakan. |    |
| Kemaskini Pada                                                                        | am |

# PENETAPAN TUKAR KATALALUAN

- 1. Klik pada menu Kemaskini katalaluan.
- 2. Masukan katalaluan lama pada ruangan yang diberi.
- Kemudian isikan katalaluan baharu pada kedua-dua ruangan yang diberi.
- Klik pada butang Kemaskini untuk melengkapkan proses. Notifikasi katalaluan berjaya disimpan akan terpapar sebaik sahaja proses tukar katalaluan berjaya.

## Kemaskini Katalaluan Pengguna

\* Masukkan katalaluan semasa :

Katalaluan semasa

\* Masukkan katalaluan baharu :

Katalaluan baharu

\* Pengesahan kata laluan baharu :

Katalaluan baharu

Kemaskini

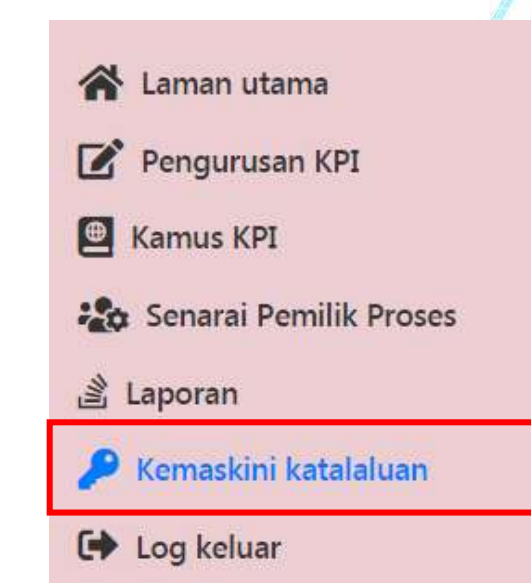

## PAPARAN PENGURUSAN KPI

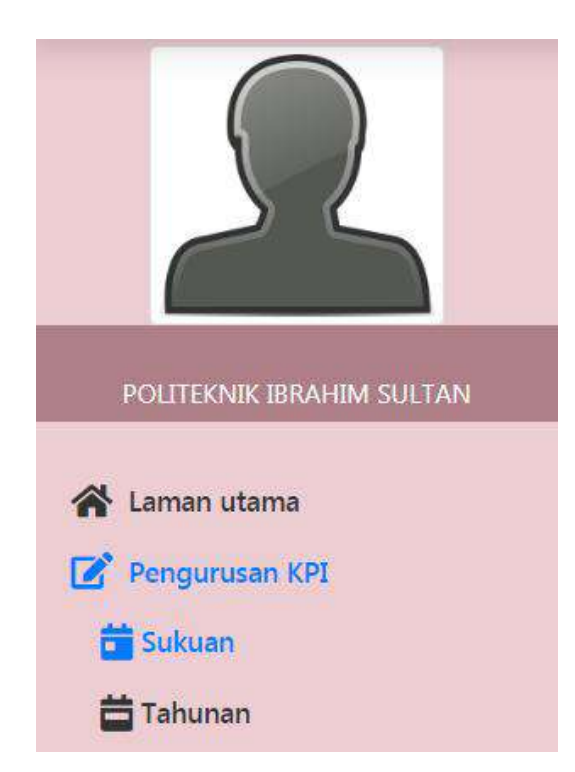

Pengurusan KPI adalah secara :

1. Sukuan

2. Tahunan

#### Hanya senarai KPI yang perlu dicapai oleh institusi tersebut akan terpapar di sebelah kiri paparan.

Senarai KPI yang perlu dikemaskini dengan pencapaian baru.

| KPI    | Tajuk KPI (Kiik pada senarai untuk informasi lanjutan)                                           | Pencapaian | Indicator | Sasaran | Dokumen sokongan |
|--------|--------------------------------------------------------------------------------------------------|------------|-----------|---------|------------------|
| KPI 12 | Peratus prestasi pembayaran bil dalam tempoh tujuh (7) hari daripada dokumen lengkap<br>diterima | ď          |           | 100 %   |                  |
| KPI 14 | Peratus PPPT yang mengikuti program pembangunan bakat dalam tahun semasa                         | C          |           | 5 %     |                  |
| KPI 21 | Bilangan industri yang menghasilkan kolaborasi berimpak tinggi                                   | Ľ          |           | 5       |                  |
| KPI 22 | Bilangan penyertaan program PSH bagi setiap institusi pada tahun semasa                          | C          |           | 850     |                  |
| KPI 23 | Bilangan program atau aktiviti yang melibatkan alumni                                            | C          |           | 5       |                  |
| KPI 24 | Bilangan produk inovasi yang diaplikasi / solution provider                                      | Ċ          |           | 2       |                  |
| KPI 25 | Bilangan kertas penyelidikan TVET yang diterbitkan                                               | C          |           | 30      |                  |
| KPI 26 | Peratus tahap pencapalan Centre of Technology di Institusi                                       | 2          |           | 80 %    |                  |

## **KEMASKINI PENCAPAIAN KPI**

1. Klik pada butang kemaskini di bawah ruangan pencapaian seperti berikut:

| КРІ    | Tajuk KPI (Klik pada senarai untuk informasi lanjutan)                                           | Pencapaian |
|--------|--------------------------------------------------------------------------------------------------|------------|
| KPI 12 | Peratus prestasi pembayaran bil dalam tempoh tujuh (7) hari daripada dokumen lengkap<br>diterima |            |

2. Masukkan markah pencapaian di ruangan (1) dan unit markah pencapaian tersebut (seperti %, dan jika markah pencapaian dalam bentuk bilangan, KOSONGKAN ruangan unit.)

| Borang pengisian pencapaian baharu                                          |                                          |
|-----------------------------------------------------------------------------|------------------------------------------|
| KPI 12 - Peratus prestasi pembayaran k<br>daripada dokumen lengkap diterima | oil dalam tempoh tujuh (7) hari          |
| 1) Sila masukkan pencapaian terbaharu untuk KPI                             | Unit                                     |
|                                                                             | Cth: %                                   |
| Sila pastikan data yang dimercirkan Denesuaian dengan format sasaran        | Biarkan kosong jika unit adalah bilangan |

Sasaran

100

# 3. Klik butang Submit selepas selesai melengkapkan borang.

Kembali

Submit

4. Untuk muat naik dokumen sokongan. Klik pada butang Choose File dan pilih fail dokumen bukti berkaitan.

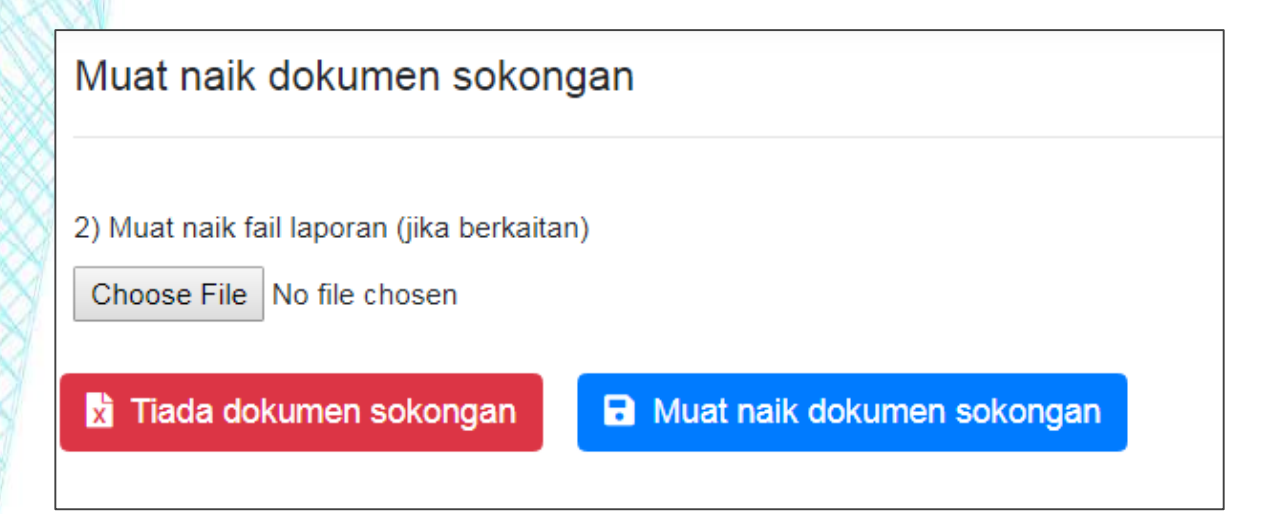

|                           |                                                                                       |                                                                                   |                                                                                                    | X                        |
|---------------------------|---------------------------------------------------------------------------------------|-----------------------------------------------------------------------------------|----------------------------------------------------------------------------------------------------|--------------------------|
| Documents + 1 KPI + TEST  |                                                                                       |                                                                                   | Search TEST                                                                                                    | ٩                        |
| Jer                       |                                                                                       |                                                                                   | ∎ • E                                                                                                    | 0                        |
| Documents library<br>TEST |                                                                                       |                                                                                   | Arrange by: Folde                                                                                                    | er 🔻                     |
| Name                      |                                                                                       | Date modified                                                                     | Туре                                                                                                    | Size                     |
| 🔁 LAPORAN TEST 1 2 3      |                                                                                       | 3/22/2019 4:29 PM                                                                 | Adobe Acrobat D                                                                                                    | 83                       |
|                           |                                                                                       |                                                                                   |                                                                                                    |                          |
|                           |                                                                                       |                                                                                   |                                                                                                    |                          |
| •                         | Ш                                                                                     |                                                                                   |                                                                                                    |                          |
|                           | Documents + 1 KPI + TEST  Jer  Documents library  TEST  Name  TEST LAPORAN TEST 1 2 3 | Documents + 1 KP1 + TEST Jer Documents library TEST Name Table LAPORAN TEST 1 2 3 | Documents > 1 KPI > TEST      er  Documents library TEST Name Date modified      LAPORAN TEST 1 2 3      3/22/2019 4:29 PM | Documents > 1 KPI > TEST |

#### 5. Klik pada butang "Muat naik dokumen sokongan". Senarai dokumen yang dimuat naik akan terpapar

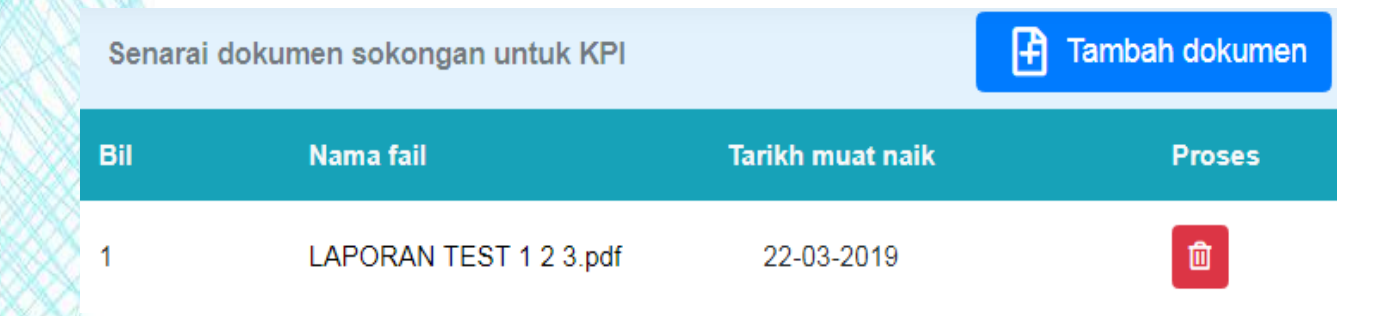

#### 6. Paparan pencapaian terkini KPI.

| A | Indicator | Sasaran | Dokumen sokongan     |
|---|-----------|---------|----------------------|
|   | 90.00 %   | 100 %   | LAPORAN TEST 1 2 3.p |
|   |           |         | Es                   |

#### **KEMASKINI DOKUMEN SOKONGAN**

#### 1. Klik pada butang "Kemaskini dokumen sokongan

| Pencapaian | Indicator | Sasaran | Kemaskini dokumen<br>sokongan |
|------------|-----------|---------|-------------------------------|
| r 🗖        | 90.00 %   | 100 %   | Kemaskini dokumen sokongan    |

2. Klik pada butang "Tambah dokumen". Pilih fail dengan klik pada butang "Choose file". Kemudian klik butang Simpan.

F1

Tambah dokumen

Senarai dokumen sokongan untuk KPI

**Maaf**, setakat ini tiada <u>dokumen sokongan</u> direkod bagi KPI ini! Sila klik butang **Tambah dokumen** di atas untuk menambah dokumen sokongan baharu.

| Borang penambahan dokumen sokongan untuk KPI 12                   |
|-------------------------------------------------------------------|
| Muat naik dokumen sokongan tambahan<br>Choose File No file chosen |
| 🔀 Batal 🕞 Simpan                                                  |

## PAPARAN PENCAPAIAN SEMASA KPI

Untuk mendapatkan paparan pencapaian semasa KPI tertentu:

1. Menu Utama  $\rightarrow$  Pengurusan KPI (sukuan / tahunan)  $\rightarrow$  klik pada penyataan KPI berkaitan

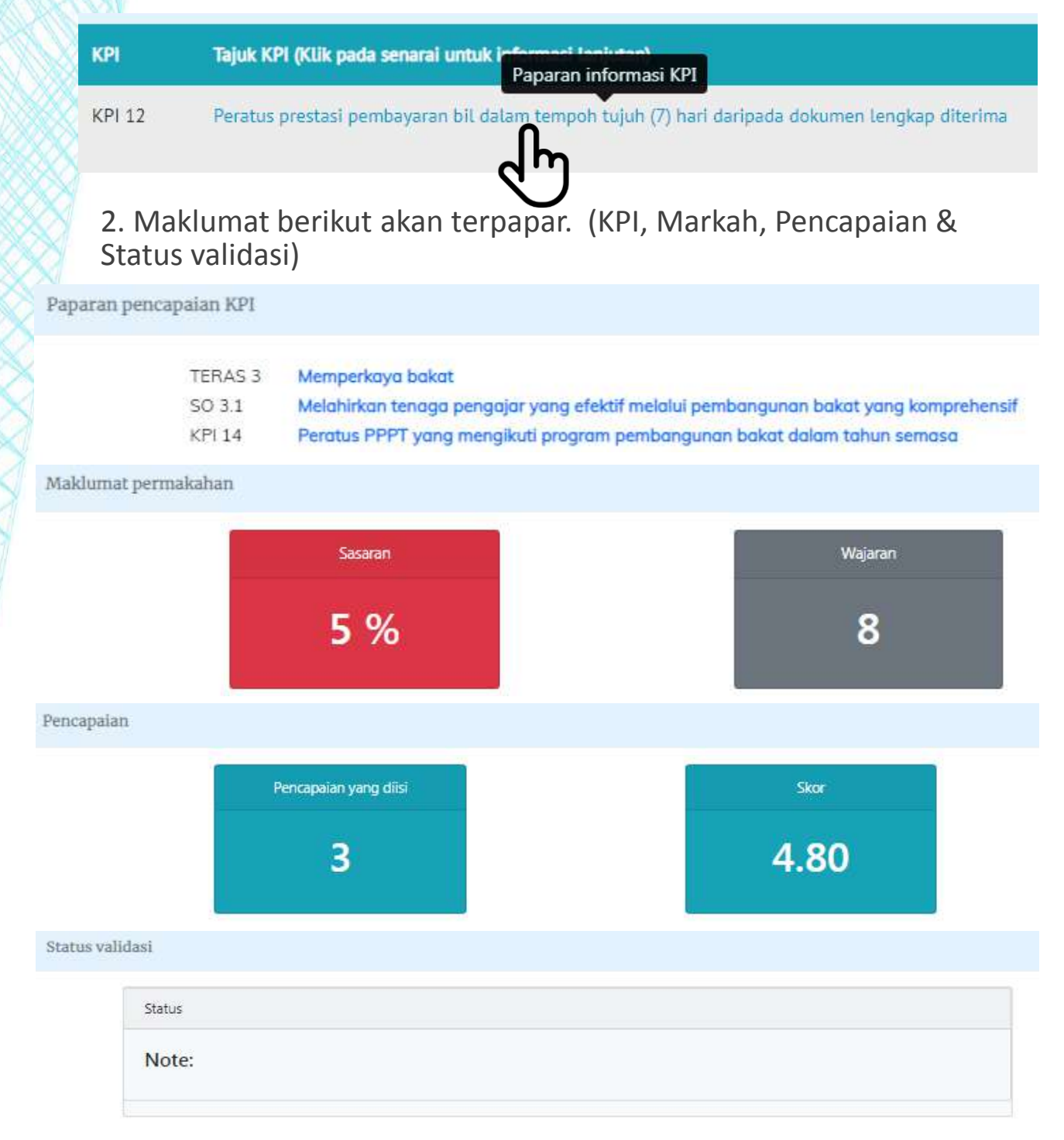

# TAMAT

RMR-US-BDS-JPKK